Per salvare o convertire un documento PDF e criptarlo con password è necessario disporre della versione PRO di Acrobat, ma sono disponibili anche altre applicazioni on line, che si possono cercare con un motore di ricerca.

Qui di seguito sono riportate delle brevi istruzioni per salvare in PDF e criptare file originati da Microsoft Word 2016 e Libreoffice:

Come salvare un file in PDF con password con Office 2016

Come salvare un file in PDF con password con Libreoffice

## Come salvare un file in PDF con password con Office 2016

Con il programma Word di Office 2016 possiamo salvare o convertire i nostri documenti in PDF. Per farlo è semplicissimo, basta aprire Word, caricare il documento che vogliamo salvare, o convertire in PDF, e cliccare su File -> Salva con nome

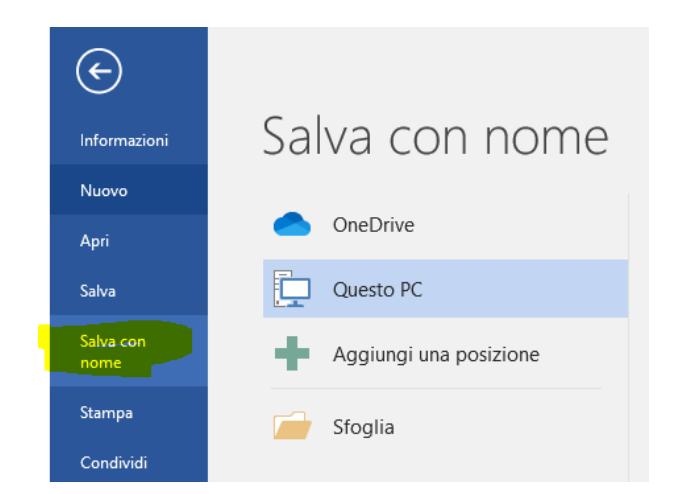

Si sceglie la posizione in cui salvare il file e il formato del file (PDF):

| 🗾 Salva con nome                        |                                                                                                    |                               |                 |            |          | ×   |
|-----------------------------------------|----------------------------------------------------------------------------------------------------|-------------------------------|-----------------|------------|----------|-----|
| $\leftarrow \rightarrow \cdot \uparrow$ | → Questo PC → Google Drive (G:) → II m                                                                                                    | io Drive > 16_LETTERE > prova | ~               | ට Cerca    | in prova | م   |
| Organizza 👻 🛛 No                        | uova cartella                                                                                                    |                               |                 |            | :== ·    | - ? |
| 💻 Questo PC                             | ^ Nome                                                                                                    | Ultima modifica               | Тіро            | Dimensione |          |     |
| Desktop                                 | prova.docx                                                                                                    | 15/06/2021 15:06              | Documento di Mi | 12 KB      |          |     |
| Documenti                               |                                                                                                    |                               |                 |            |          |     |
| 👆 Download                              |                                                                                                    |                               |                 |            |          |     |
| 📰 Immagini                              |                                                                                                    |                               |                 |            |          |     |
| 👌 Musica                                |                                                                                                    |                               |                 |            |          |     |
| 🧊 Oggetti 3D                            |                                                                                                    |                               |                 |            |          |     |
| 📑 Video                                 |                                                                                                    |                               |                 |            |          |     |
| 🏪 Sistema (C:)                          |                                                                                                    |                               |                 |            |          |     |
| 👝 Dati (D:)                             |                                                                                                    |                               |                 |            |          |     |
| 🕳 Google Drive                          | (G: 🗸                                                                                                    |                               |                 |            |          |     |
| Nome file:                              | prova.docx                                                                                                    |                               |                 |            |          | ~   |
| Salva come:                             | Documento di Word (*.docx)                                                                                                    |                               |                 |            |          | ~   |
| Autori:                                 | Documento di Word (*.docx)<br>Documento di Word con attivazione macro<br>Documento di Word 97-2003 (*.doc)<br>Modello di Word (*.dotx)<br>Modello di Word con attivazione macro (*.c                                                                                      | (*.docm)<br>lotm)             |                 |            |          |     |
| ∧ Nascondi cartelle                     | Modello di Word 97-2003 (*.dot)                                                                                                    |                               |                 |            |          |     |
|                                         | Documento XPS (*.xps)<br>Pagina Web in file unico (*.mht,*.mhtml)<br>Pagina Web filtrata (*.htm,*.html)<br>Rich Text Format (*.ttf)<br>Testo normale (*.ttf)<br>Documento XML di Word (*.xml)<br>Documento XML di Word 2003 (*.xml)<br>Documento Strict Open XML (*.docx) |                               |                 |            |          |     |

## Si clicca sul pulsante Opzioni...

| Nome file:          | prova.pdf                                                                                               |                                               |                         | ~       |
|---------------------|----------------------------------------------------------------------------------------------------|-----------------------------------------------|-------------------------|---------|
| Salva come:         | PDF (*.pdf)                                                                                             |                                               |                         | ~       |
| Autori:             | Antonio Aggio                                                                                           | Tag: Aggiungi tag                             | Titolo: Aggiungi titolo |         |
| Ottimizza           | per:      Standard<br>(pubblicazione online<br>e stampa)<br>Dimensione minima<br>(pubblicazione online) | Opzioni<br>Apri file dopo la<br>pubblicazione |                         |         |
| ∧ Nascondi cartelle |                                                                                                    |                                               | Strumenti 🔻 Salva       | Annulla |

Si seleziona la voce "Crittografa documento con una password":

|   | Opzioni ? X                                                              |     |
|---|--------------------------------------------------------------------------|-----|
|   | Intervallo pagine                                                        | -   |
|   | ● T <u>u</u> tto                                                         |     |
|   | O P <u>ag</u> ina corrente                                               |     |
|   | 🔘 Selezione                                                              | - 1 |
|   | ○ <u>P</u> agine Da: 1                                                   |     |
|   | Elementi da pubblicare                                                   | -   |
|   | Documento                                                                |     |
|   | <ul> <li>Documento con commenti</li> </ul>                               |     |
|   | Includi informazioni non stampabili                                      | -   |
|   | Crea segnalibri utilizzando:                                             |     |
|   | Intestazioni                                                             |     |
|   | 🔘 Segnalibri di Word                                                     |     |
|   | ✓ P <u>r</u> oprietà documento                                           | ł   |
|   | 🗹 <u>T</u> ag per la struttura del documento per l'accessibilità         |     |
| 1 | Opzioni PDF                                                              | -   |
|   | Conforme a ISO 19005-1 (PDF/A)                                           |     |
|   | Testo <u>b</u> itmap se i tipi di carattere non possono essere incorpora | ti  |
|   | Crittografa documento con una password                                   |     |
| e | OK Annulla                                                               |     |

e si inserisce la password come richiesto, cliccando poi su OK.

| Crittografa documento PDF                              | ?          | ×         |
|--------------------------------------------------------|------------|-----------|
| Crittografare il documento al momento del salvataggio. |            |           |
| Pass <u>w</u> ord:                                     |            |           |
| Immette <u>r</u> e nuovamente la password:             |            |           |
| Le password devono avere una lunghezza compresa tra    | a 6 e 32 c | aratteri. |
| ОК                                                     | Anı        | nulla     |

## Come salvare un file in PDF con password con Libreoffice

Per salvare un documento in PDF con la suite gratuita Libreoffice dobbiamo procedere in questa maniera. Avviamo il programma LibreOffice Writer e clicchiamo su File per aprire il documento che ci interessa salvare in PDF.

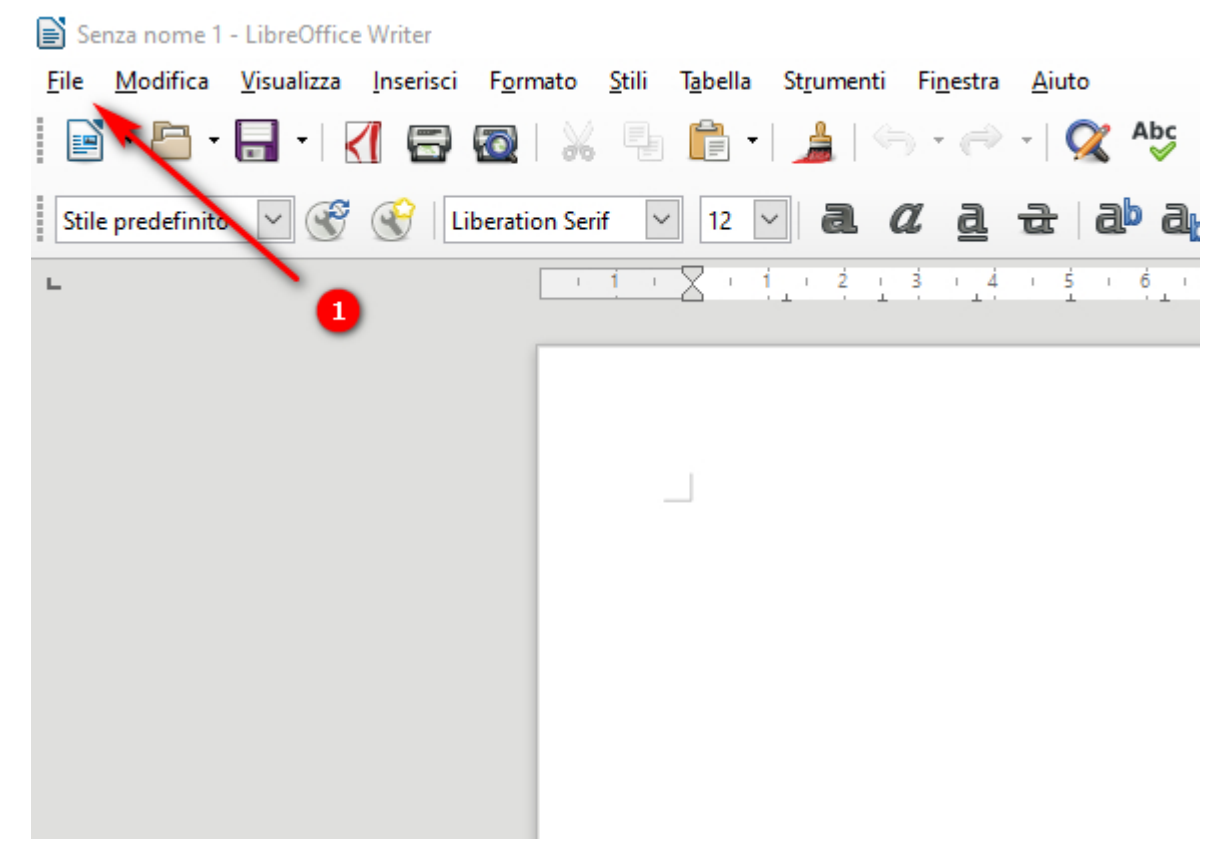

Caricato il documento clicchiamo sempre su File e poi su Esporta nel formato PDF.

| 📄 lo         | 📄 lorem lpsum.txt - LibreOffice Writer             |                                                                                       |  |  |  |
|--------------|----------------------------------------------------|---------------------------------------------------------------------------------------|--|--|--|
| <u>F</u> ile | <u>Mounica visualizza i</u> nseristi F <u>o</u> rm | ato <u>S</u> tili T <u>a</u> bella St <u>r</u> umenti Fi <u>n</u> estra <u>A</u> iuto |  |  |  |
|              | <u>N</u> uovo                                      | 🐘 🚔 • 🛔 🗠 • 🔿 • 📿                                                                     |  |  |  |
| P            | Apri Ctrl+O                                        |                                                                                       |  |  |  |
|              | Apri <u>f</u> ile remoto                           |                                                                                       |  |  |  |
|              | Doc <u>u</u> menti recenti                         | 1 1 1 1 1 1 2 1 3 1 4 1 5 1                                                           |  |  |  |
| ×            | <u>C</u> hiudi                                     |                                                                                       |  |  |  |
| 1            | Procedure guidate                                  |                                                                                       |  |  |  |
|              | <u>M</u> odelli ►                                  |                                                                                       |  |  |  |
| C            | Ricarica                                           |                                                                                       |  |  |  |
|              | <u>V</u> ersioni                                   | Lorem Ipsum è un testo segn<br>della stampa, Lorem Ipsum è                            |  |  |  |
|              | Salva Ctrl+S                                       | sedicesimo secolo, quando u                                                           |  |  |  |
|              | Salva file remoto                                  | cinque secoli, ma anche al                                                            |  |  |  |
|              | Salva con nome Ctrl+Maiusc+S                       | sostanzialmente inalterato.<br>dei fogli di caratteri tras                            |  |  |  |
|              | Salva una copia                                    | Lorem Ipsum, e più recenter                                                           |  |  |  |
|              | Salva <u>t</u> utto                                | PageMaker, che includeva ve<br>Perchè lo utilizziamo?                                 |  |  |  |
| -            | Esporta                                            | É universalmente riconosciu                                                           |  |  |  |
| 1            | Esporta nel formato PDF                            | viene distratto dal contenu                                                           |  |  |  |
| 11           |                                                    | anT marol lab orsilitu'llab                                                           |  |  |  |

Nella finestra Opzioni PDF possiamo settare diversi parametri tra cui il layout di stampa, la firma digitale e **la password**, se vogliamo cifrare il documento.

| Generale       Visualizzazione iniziale       Interfaccia utente       Collegamenti       Sicurezza       Firme digitali         Intervallo       Generale       PDF igrido (incorpora il file ODF)       PDF igrido (incorpora il file ODF)         Pagine:       PDF con tag (aggiungi struttura del documento)       PDF con tag (aggiungi struttura del documento)         Selezione       PDF con tag (aggiungi struttura del documento)       Selezione         Immagini       Eormato di invio dati:       FDF         Compressione senza gerdite       Duplicazione del nome di campo         Qualità:       90%       Esporta segnalibri         Immagini       Esporta segnalibri         Biduci risoluzione immagine       300 DPI       Esporta segnaposti         Esporta commenti       Esporta pagine vuote inserite automaticamente         Filigrana       Esporta pagine vuote inserite automaticamente         Filigrana       Usualizza il PDF dopo l'esportazione         Testo:       Usa XObject di riferimento |                                                   |                                                |
|----------------------------------------------------------------------------------------------------|---------------------------------------------------|------------------------------------------------|
| Intervalio       Generale         Imagini       PDF igrido (incorpora il file ODF)         Selezione       PDF con tag (aggiungi struttura del documento)         Selezione       PDF con tag (aggiungi struttura del documento)         Compressione senza perdite       Eormato di invio dati:         Compressione JPEG       Duplicazione del nome di campo         Qualità:       90%         Riduci risoluzione immagine       300 DPI Immagini         Filigrana       Esporta segnaposti         Filigrana       Esporta pagine vuote inserite automaticamente         Firma con la filigrana       Yisualizza il PDF dopo l'esportazione         Testo:       Usa XObject di riferimento                                                                                                    | Senerale Visualizzazione iniziale Interfaccia ute | nte Collegamenti Sicurezza Firme digitali      |
| ● Tutto       □ PDF igrido (incorpora il file ODF)         ○ Pagine:       □ Archivio PDF/A-1a (ISO 19005-1)         ○ Selezione       □ PDF con tag (aggiungi struttura del documento)         Immagini       □ Compressione senza perdite         ○ Compressione senza perdite       □ Duplicazione del nome di campo         Qualità:       90%         ☑ Riduci risoluzione immagine       300 DPI ♥         Filigrana       □ Esporta segnaposti         □ Firma con la filigrana       □ Yisualizza il PDF dopo l'esportazione         Testo:       □ Usa XObject di inferimento                                                                                                    | Intervallo                                        | Generale                                       |
| ○ Pagine:       □ Archivio PDF/A-1a (ISO 19005-1)         ○ Selezione       □ PDF con tag (aggiungi struttura del documento)         Immagini       ○ Grea formulario PDF         ○ Compressione senza perdite       □ Duplicazione del nome di campo         ○ Compressione JPEG       □ Duplicazione del nome di campo         Qualità:       90%         ○ Riduci risoluzione immagine       300 DPI ∨         Filigrana       □ Esporta segnaposti         □ Firma con la filigrana       □ Yisualizza il PDF dopo l'esportazione         Testo:       □ Usa XObject di riferimento                                                                                                    | <ul> <li>Tutto</li> </ul>                         | PDF ibrido (incorpora il file ODF)             |
| Selezione       □ PDF con tag (aggiungi struttura del documento)         Immagini       ○ Compressione senza perdite       □ Crea formulario PDF         Immagini       ○ Compressione lPEG       □ Duplicazione del nome di campo         Qualità:       90%       □       □ Esporta segnalibri         Immagini       ○ Compressione lPEG       □ Duplicazione del nome di campo         Qualità:       90%       □       □ Esporta segnalibri         Immagini       ○ Esporta segnalibri       □ Esporta commenti         Filigrana       □ Esporta pagine vuote inserite automaticamente         □ Firma con la filigrana       □ Yisualizza il PDF dopo l'esportazione         Testo:       □ Usa XObject di riferimento                                                                                                    | O Pagine:                                         | Archivio PDF/A-1a (ISO 19005-1)                |
| Immagini                                                                                                    | ○ Selezione                                       | PDF con tag (aggiungi struttura del documento) |
| ○ Compressione senza perdite       Formato di invio dati:       FDF       ✓         ● Compressione ¿PEG       □ Duplicazione del nome di campo         Qualità:       90%       ✓       Esporta segnalibri         ☑ giduci risoluzione immagine       300 DPI       ✓       Esporta commenti         Filigrana       □ Esporta pagine vuote inserite automaticamente         □ Firma con la filigrana       □ Yisualizza il PDF dopo l'esportazione         Testo:       □ Usa XObject di riferimento                                                                                                    | Immagini                                          | Crea formulario PDF                            |
| Compressione JPEG                                                                                                    | Compressione senza <u>p</u> erdite                | Eormato di invio dati: FDF                     |
| Qualità:       90%       ✓       Esporta segnalobri         ☑ Riduci risoluzione immagine       300 DPI       ✓       Esporta commenti         Filigrana        Esporta pagine vuote inserite automaticamente         ☐ Firma con la filigrana        Visualizza il PDF dopo l'esportazione         Testo:        Usa XObject di riferimento                                                                                                    | Compressione JPEG                                 | Duplicazione del <u>n</u> ome di campo         |
|                                                                                                    | Qualità: 90%                                      | Esporta segnalibri                             |
| Filigrana     Esporta pagine vuote inserite automaticamente       Firma con la filigrana     Visualizza il PDF dopo l'esportazione       Testo:     Usa XObject di riferimento                                                                                                    | Riduci risoluzione immagine                       | Esporta segnaposti     Esporta commenti        |
| Firma con la filigrana  Visualizza il PDF dopo l'esportazione  Usa XObject di riferimento                                                                                                    | Filigrana                                         | Esporta pagine vuote inserite automaticamente  |
| Testo: Usa XObject di riferimento                                                                                                    | Firma con la <u>f</u> iligrana                    | Visualizza il PDF dopo l'esportazione          |
|                                                                                                    | Test <u>o</u> :                                   | Usa XObject di riferimento                     |
| 4                                                                                                    |                                                   | 4                                              |

Finite le impostazioni desiderate clicchiamo su Esporta e, dopo aver scelto la cartella di destinazione, su Salva per salvare il documento in PDF.